Data dokumentu: 2016-11-30

## Import danych do skoroszytów JPK

z plików tabelarycznych

Wersja: 1.02

| DATA ZMIANY | OPIS                                                                                                    |
|-------------|----------------------------------------------------------------------------------------------------|
| 2016-11-30  | Pierwsza wersja dokumentu                                                                                                   |
| 2017-01-19  | Dodano drugi przykład: pliki JPK_Sprzedaz                                                                                   |
| 2017-03-24  | Dodano sekcję Uwagi końcowe, z opisem dwóch znanych problemów z wczytywaniem danych z formatu *.csv i metodami ich obejścia |

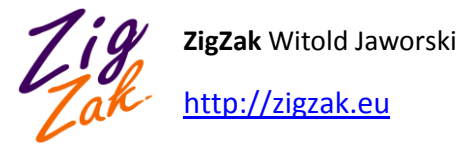

## Wprowadzenie

Opracowane przez ZigZak skoroszyt Excela pozwalają na wczytanie, edycję i zapisanie danych w formacie JPK. Doskonale nadają się do wykorzystania w charakterze "ostatniego ogniwa" rozwiązania do obsługi JPK, jakie często trzeba przygotować dla konkretnego klienta: przekształcenie danych tabelarycznych, odczytanych z systemu ERP, w plik JPK. ("Po drodze" pozwalają jeszcze użytkownikom po raz ostatni przejrzeć i zweryfikować dane przed wysłaniem).

Mając to na uwadze, wprowadziliśmy możliwość importu danych tabelarycznych, zapisanych w formacie \*.csv, \*.xls, lub \*.xlsx, do aktualnego arkusza skoroszytu. (Wykonuje to użytkownik, naciskając przycisk **[Dopisz inny plik do JPK]**);

Ten dokument opisuje, jak wykonywać taki import, oraz omawia wymagane szczegóły danych wejściowych.

## Import danych z plików \*.csv, \*.xls, \*.xlsx

Aby zaimportować dane z pliku \*.csv, \*.xls, lub \*.xlsx, należy:

- 1. Przejść do arkusza, do którego zamierzamy dopisać dane (W przypadku danych tabelarycznych wypełniana jest tylko lista z aktualnego arkusza skoroszytu);
- 2. Nacisnąć przycisk **[Dołącz inny plik do JPK]**, umieszczony ponad listą, którą chcemy wypełnić (Rysunek 1):

| B C D                       | E              | F              |        |                | G                           |             | н         |
|-----------------------------|----------------|----------------|--------|----------------|-----------------------------|-------------|-----------|
| dla danych od dni<br>do dni | a: 2015-08-01  | Dołacz ipny    | 7anis  | z jako         | Liczba wie<br>Rodatek palie | erszy: 0    |           |
| 0                           | a. 2015-08-51  | plik do JPK    | plik   | ЗРК<br>ЈРК     | Podatek hand                | 2011y. 0.00 |           |
| Lp. Błąc<br>v               | d NIP dostawcy | Nazwa dostawcy | ,<br>, | dres dostawcy  |                             | Dow<br>•    | ód zakupu |
|                             |                |                | I      | Vaciśnij t     | en przycisk                 |             |           |
|                             |                |                |        |                |                             |             |           |
|                             |                |                |        |                |                             |             |           |
|                             |                |                |        |                |                             |             |           |
|                             |                |                |        |                |                             |             |           |
|                             |                |                |        | Dane<br>do tej | zostaną do<br>listy         | pisane      |           |
|                             |                |                |        |                |                             |             | _         |

Rysunek 1 Wywołanie polecenia importu danych

Spowoduje to otwarcie okna dialogowego, w którym możemy wybrać jeden z dostępnych formatów pliku do importu (Rysunek 2):

| Dołącz inr<br>plik do JP                                                                                                    | y Zapisz<br>K plik             | z jako<br>JPK           | Liczba<br>Podatek na | wierszy: 0<br>aliczony: 0.00 |                                                                                                |                             |                        |
|----------------------------------------------------------------------------------------------------|--------------------------------|-------------------------|----------------------|------------------------------|------------------------------------------------------------------------------------------------|-----------------------------|------------------------|
| wa dostawcy                                                                                                    | A                              | dres d<br>Taką<br>arkus | listę wy<br>zy ponad | boru ma<br>listą (nie        | ają tylko<br>ma ich w <b>J</b>                                                                 | te przyc<br><b>PK-Nagłó</b> | iski z<br><b>wek</b> ) |
| ×I                                                                                                    |                                | Wska                    | ż pliki do dołącz    | enia                         |                                                                                                | ×                           |                        |
| € ∋ - ↑                                                                                                    | 퉬 « Dokumenty                  | ▶ ZigZak ▶ JPK          | ▹ Instrukcje         | v ©                          | Przeszukaj: Instrukcje                                                                         | e ,P                        |                        |
| Organizuj 🔻                                                                                                    | Nowy folder                    |                         |                      |                              |                                                                                                | - 🔲 🔞                       |                        |
| CheDrive<br>Dokument<br>Chupa domo<br>Chupa domo<br>Chupa domo<br>Dokument<br>Dokument<br>Dokument<br>Dokument<br>Dokument<br>Dokument<br>Dokument<br>Dokument<br>Dokument<br>Dokument<br>Dokument<br>Dokument<br>Dokument | y<br>wa<br>er<br>y<br>Tu można |                         | K_VAT_Zakupy.xlsx    |                              | Data modyfikacji<br>2016-11-29 21:52                                                           | Typ<br>Microsoft Exc        |                        |
| Wideo                                                                                                    | z dostępr<br>importu o         | nych forn<br>danych     | natów                | Narzędzia 👻                  | Pliki MS Excel (*.xlsx<br>Pliki JPK (*.xml)<br>Pliki MS Excel (*.xlsx<br>Pliki MS Excel 2003 ( | <                           |                        |
|                                                                                                    |                                |                         |                      |                              | Wszystkie pliki (*.*)                                                                          |                             |                        |

Rysunek 2 Wybór formatu pliku

Ze wskazanego pliku Excela jest <u>wczytywana wyłącznie zawartość pierwszego arkusza</u>. Jej kolumny powinny dokładnie odpowiadać kolumnom listy ze skoroszytu JPK. Powinny nawet mieć jedną lub dwie (w zależności od przypadku) puste kolumny z lewej ("Błąd", ewentualnie "Lp."), dokładnie tak jak lista w skoroszycie JPK (Rysunek 3):

| A     | В    | C            | D                     | E                   | F               | G           | Н           | 1 I I I | J       | K        | L        | M    | N    | 0    | Р    |
|-------|------|--------------|-----------------------|---------------------|-----------------|-------------|-------------|---------|---------|----------|----------|------|------|------|------|
| 1 Lp. | Błąd | NIP dostawcy | Nazwa dostawcy        | Adres dostawcy      | Dowód zakupu    | Data zakupu | Data wpływu | K_43    | K_44    | K_45     | K_46     | K_47 | K_48 | K_49 | K_50 |
| 2     |      | 7811001712   | FABRYKA ARMATURY      | 62-028 KOZIEGŁC     | F115/07/474     | 2015-07-31  | 2015-08-03  |         |         | 3272.1   | 752.58   |      |      |      |      |
| 3     |      | 7880008752   | WAVIN POLSKA S.A.     | 64-320 BUK, UL. DO  | 7130123566      | 2015-08-11  | 2015-08-14  |         |         | 288.96   | 66.46    |      |      |      |      |
| 4     |      | 5860005844   | DANFOSS POLAND SP     | 05-825 GRODZISK M   | 2880481380      | 2015-07-31  | 2015-08-03  |         |         | 1739.11  | 400      |      |      |      |      |
| 5     |      | 6310101649   | BANK SPÓŁDZIELCZY     | 44-100 GLIWICE, UL. | 46/08/15/GL/FSL | 2015-08-03  | 2015-08-06  |         |         | 288.91   | 66.45    |      |      |      |      |
| 6     |      | 7772751164   | SANITEC KOŁO SP. Z O  | 62-600 KOŁO, UL. TO | 9100643736      | 2015 09 07  | 2015 09 10  |         |         | 19       | 4.37     |      |      |      |      |
| 7     |      | 9372473656   | FOX FITTINGS SP. Z O  | 43-330 Wilamowice   | 405/F00/07/2015 | Arkurz mo   | to lala n   | in m    | unci I) | 888.92   | 204.45   |      |      |      |      |
| 8     |      | 5242106779   | ATLANTIC POLSKA SP    | 03-044 WARSZAWA     | ARIN152040      | Arkusz mo   | ze (ale li  | ne n    | iusi!j  | 1080     | 248.4    |      |      |      |      |
| 9     |      | 9442051648   | FERRO S.A.            | 32-050 SKAWINA, U   | 914/03/2015/BON |             | 17          |         |         | -13377.6 | -3076.67 |      |      |      |      |
| 10    |      | 5842733869   | 3W SERWIS SP.Z O.O.   | 80-310 GDAŃSK, UL   | 3/8/2015        | miec wiers  | z nagłow    | ика     |         | 8449     | 1943.27  |      |      |      |      |
| 11    |      | 9691111800   | ZWS "SILESIA" SP. Z C | 44-109 GLIWICE, UL. | 1731034421      |             | U           |         |         | 22903.02 | 5267.69  |      |      |      |      |
| 12    |      | 7811001712   | FABRYKA ARMATURY      | 62-028 KOZIEGŁOW    | F115/07/474     | 2015-07-31  | 2015-08-03  |         |         | 3272.1   | 752.58   |      |      |      |      |
| 13    |      | 7880008752   | WAVIN POLSKA S.A.     | 64-320 BUK, UL. DOI | 7130123566      | 2015-08-11  | 2015-08-14  |         |         | 288.96   | 66.46    |      |      |      |      |
| 14    | _    | 5860005844   | DANFOSS POLAND SP     | 05-825 GRODZISK M   | 2380481380      | 2015-07-31  | 2015-08-03  |         |         | 1739.11  | 400      |      |      |      |      |
| 15    |      | 6310101649   | BANK SPÓŁDZIELCZY     | 44-100 GLIWICE, UL. | 46/08/15/GL/FSL | 2015-08-03  | 2015-08-06  |         |         | 288.91   | 66.45    |      |      |      |      |
| 16    |      |              |                       |                     |                 |             |             |         |         |          |          |      |      |      |      |
|       |      |              | Powtarz               | amv nav             | vet speci       | alne kolun  | าทง         |         |         |          |          |      |      |      |      |
|       |      |              |                       | ,                   | speej           |             | ,           |         |         |          |          |      |      |      |      |
|       |      |              |                       | nozosta             | N in nucta      | <u>اد</u>   |             |         |         |          |          |      |      |      |      |
|       |      |              | Ziewej                | pozosta             | w je puste      | -)          |             |         |         |          |          |      |      |      |      |

Rysunek 3 Zawartość przykładowego pliku importu

Na serwerze zigzak.eu umieściliśmy przykładowy pliki importu do listy *JPK-Zakup* ze skoroszytu JPK\_VAT:

- Plik Excela (\*.xlsx): JPK\_VAT\_Zakupy.xlsx
- Plik rozdzielany przecinkami (\*.csv): JPK\_VAT\_Zakupy.csv

Uwaga: znakiem dziesiętnym w plikach \*.csv jest kropka.

Rysunek 4 przedstawia listę skoroszytu JPK\_VAT po imporcie danych:

|    | A B                | С      | D       | E            | F                                      | G                                      | Н                     | 1           | J                                     |
|----|--------------------|--------|---------|--------------|----------------------------------------|----------------------------------------|-----------------------|-------------|---------------------------------------|
| 1  | Zestawienie dla da | nych o | d dnia: | 2015-08-01   |                                        | Liczba wierszy:                        | 0                     |             | 2015-07-10                            |
| 2  |                    | d      | o dnia: | 2015-08-31   | Dołącz inny Zapi                       | sz jako Podatek naliczony:             | 7 162,49              | •           | 2015-08-14                            |
| 3  |                    |        |         |              | plik do JPK pli                        | k JPK                                  |                       |             |                                       |
| 4  |                    | 0      |         |              |                                        |                                        |                       |             |                                       |
|    |                    | Lp.    | Błąd    | NIP dostawcy | Nazwa dostawcy                         | Adres dostawcy                         | Dowód zakupu          | Data zakupu | Data wpływu                           |
| 6  |                    | Ŧ      | -       | <b>*</b>     | · · · · · · · · · · · · · · · · · · ·  | · · · · · · · · · · · · · · · · · · ·  | ·                     | •           | · · · · · · · · · · · · · · · · · · · |
| 7  |                    |        |         | 7811001712   | FABRYKA ARMATURY HAWLE SPÓŁKA Z O.O    | 62-028 KOZIEGŁOWY, UL. PIASKOWA 9      | F115/07/474           | 2015-07-31  | 2015-08-03                            |
| 8  |                    |        |         | 7880008752   | WAVIN POLSKA S.A.                      | 64-320 BUK, UL. DOBIEŻYŃSKA 43         | 7130123566            | 2015-08-11  | 2015-08-14                            |
| 9  |                    |        |         | 5860005844   | DANFOSS POLAND SP. Z O.O.              | 05-825 GRODZISK MAZOWIECKI, UL. CHRZAN | 2380481380            | 2015-07-31  | 2015-08-03                            |
| 10 |                    |        |         | 6310101649   | BANK SPÓŁDZIELCZY W GLIWICACH          | 44-100 GLIWICE, UL.DWORCOWA 41         | 46/08/15/GL/FSL       | 2015-08-03  | 2015-08-06                            |
| 11 |                    |        |         | 7772751164   | SANITEC KOŁO SP. Z O.O.                | 62-0                                   | 0543736               | 2015-08-07  | 2015-08-10                            |
| 12 |                    |        |         | 9372473656   | FOX FITTINGS SP. Z O.O. SP.K.          | 📷 Dane, importowar                     | e /F00/07/2015        | 2015-07-24  | 2015-07-27                            |
| 13 |                    |        |         | 5242106779   | ATLANTIC POLSKA SP. Z O.O.             | 03-0                                   | N152040               | 2015-07-07  | 2015-07-10                            |
| 14 |                    |        |         | 9442051648   | FERRO S.A.                             | 32-4 ze wskazanego pliku               | /03/2015/BON          | 2015-07-31  | 2015-08-03                            |
| 15 |                    |        |         | 5842733869   | 3W SERWIS SP.Z O.O. NIERUCHCMOŚCI SP.K | 80-310 GDAINSK, ULJ.H.DĄBKOWSKIEGO 20/ | <del>3/ 8</del> /2015 | 2015-08-04  | 2015-08-07                            |
| 16 |                    |        |         | 9691111800   | ZWS "SILESIA" SP. Z O.O.               | 44-109 GLIWICE, UL.WYCZÓŁKOWSKIEGO 20  | 1731034421            | 2015-07-20  | 2015-07-23                            |
| 17 |                    |        |         | 7811001712   | FABRYKA ARMATURY HAWLE SPÓŁKA Z O.O    | 62-028 KOZIEGŁOWY, UL. PIASKOWA 9      | F115/07/474           | 2015-07-31  | 2015-08-03                            |
| 18 |                    |        |         | 7880008752   | WAVIN POLSKA S.A.                      | 64-320 BUK, UL. DOBIEŻYŃSKA 43         | 7130123566            | 2015-08-11  | 2015-08-14                            |
| 19 |                    |        |         | 5860005844   | DANFOSS POLAND SP. Z O.O.              | 05-825 GRODZISK MAZOWIECKI, UL. CHRZAN | 2380481380            | 2015-07-31  | 2015-08-03                            |
| 20 |                    |        |         | 6310101649   | BANK SPÓŁDZIELCZY W GLIWICACH          | 44-100 GLIWICE, UL.DWORCOWA 41         | 46/08/15/GL/FSL       | 2015-08-03  | 2015-08-06                            |

Rysunek 4 Lista po imporcie danych

Podobnie można przetestować wczytywanie danych do arkusza JPK-Sprzedaż, wykorzystując nasze dane przykładowe:

- Plik Excela (\*.xlsx): JPK\_VAT\_Sprzedaz.xlsx
- Plik rozdzielany przecinkami (\*.csv): JPK\_VAT\_Sprzedaz.csv

Domyślnym typem pliku importu jest JPK (\*.xml). Można to jednak przestawić. W tym celu należy odsłonić ukryty w każdym skoroszycie JPK arkusz o nazwie **Parametry**:

| Тур | likulm | iportu 🝷 i 💙                | $\times \checkmark f_x$ xlsx             |                                         |
|-----|--------|-----------------------------|------------------------------------------|-----------------------------------------|
|     | А      | В                           | C                                        | D                                       |
| 1   |        |                             |                                          |                                         |
| 2   |        | Rozszerzenie pliku importu: | xisx                                     |                                         |
| 3   |        |                             | Domyślnie to pole jest puste. Można jedn | iak ti                                  |
| 4   |        | A shures                    |                                          | , i i i i i i i i i i i i i i i i i i i |
| 5   |        | Arkusz                      | wpisać jedno z obsługiwanych rozszerz    | 'en -                                   |
| 7   |        | JPK-Spizedaz                |                                          |                                         |
| 8   |        | JFR-Zakup                   |                                          |                                         |
| 9   |        |                             |                                          |                                         |
| 10  |        |                             |                                          |                                         |
| 11  |        |                             |                                          |                                         |
| 12  |        |                             |                                          |                                         |
| 13  |        |                             |                                          |                                         |
| 14  |        |                             |                                          |                                         |
| 15  |        |                             |                                          |                                         |
| 16  |        |                             |                                          |                                         |
| 17  |        |                             |                                          |                                         |
| 18  |        |                             |                                          |                                         |
| 19  |        |                             |                                          |                                         |
| 20  |        |                             |                                          |                                         |
| 21  |        |                             |                                          |                                         |
| 22  |        |                             |                                          |                                         |
| 24  |        |                             |                                          |                                         |
| 25  |        |                             |                                          |                                         |
| 26  |        |                             | Odkrvi arkusz                            |                                         |
| 27  |        |                             |                                          |                                         |
| 28  |        |                             | Parametry                                |                                         |
| 29  |        |                             |                                          |                                         |
| 30  |        |                             |                                          |                                         |
| 31  |        |                             |                                          |                                         |
| 32  |        |                             |                                          |                                         |

Rysunek 5 Arkusz parametrów skoroszytu (do zmiany)

Po tej zmianie, gdy użytkownik naciśnie przycisk **[Dopisz inny plik do JPK]**, domyślnie podpowie się w oknie format \*.xlsx (Rysunek 6):

| XI                                              | Wskaż pliki do dołączen | ia 🛛 🗙                                                                                                    |
|-------------------------------------------------|-------------------------|----------------------------------------------------------------------------------------------------|
| 🔄 🌛 🔻 🕇 🕌 « Dokumenty 🕨 Zi                      | gZak → JPK → Instrukcje | ✓ C Przeszukaj: Instrukcje                                                                                                    |
| Organizuj 🔻 Nowy folder                         |                         | III 🔹 🖬 🔞                                                                                                    |
| Tan komputer                                    | ^ Nazwa                 | Data modyfikacji Typ                                                                                                    |
| Dokumenty                                       | JPK_VAT_Zakupy.xlsx     | 2016-11-29 22:26 Microsoft Ex                                                                                                    |
| Muzyka Gobrazy Fobrane Pulpit Wideo SySTEM (C:) | G                       |                                                                                                    |
| LENOVO (D:) USER (U:)                           |                         |                                                                                                    |
| SIEC                                            | v <                     | >                                                                                                    |
| Nazwa pliku:                                    | ١                       | ✓ Pliki do importu (*.xlsx)      ✓     ✓     ✓     ✓     ✓     ✓     ✓     ✓     ✓     ✓     ✓     ✓     ✓     ✓     ✓     ✓     ✓     ✓     ✓     ✓     ✓     ✓     ✓     ✓     ✓     ✓     ✓     ✓     ✓     ✓     ✓     ✓     ✓     ✓     ✓     ✓     ✓     ✓     ✓     ✓     ✓     ✓     ✓     ✓     ✓     ✓     ✓     ✓     ✓     ✓     ✓     ✓     ✓     ✓     ✓     ✓     ✓     ✓     ✓     ✓     ✓     ✓     ✓     ✓     ✓     ✓     ✓     ✓     ✓     ✓     ✓     ✓     ✓     ✓     ✓     ✓     ✓     ✓     ✓     ✓     ✓     ✓     ✓     ✓     ✓     ✓     ✓     ✓     ✓     ✓     ✓     ✓     ✓     ✓     ✓     ✓     ✓     ✓     ✓     ✓     ✓     ✓     ✓     ✓     ✓     ✓     ✓     ✓     ✓     ✓     ✓     ✓     ✓     ✓     ✓     ✓     ✓     ✓     ✓     ✓     ✓     ✓     ✓     ✓     ✓     ✓     ✓     ✓     ✓     ✓     ✓     ✓     ✓     ✓     ✓     ✓     ✓     ✓     ✓     ✓     ✓     ✓     ✓     ✓     ✓     ✓     ✓     ✓     ✓     ✓     ✓     ✓     ✓     ✓     ✓     ✓     ✓     ✓     ✓     ✓     ✓     ✓     ✓     ✓     ✓     ✓     ✓     ✓     ✓     ✓     ✓     ✓     ✓     ✓     ✓     ✓     ✓     ✓     ✓     ✓     ✓     ✓     ✓     ✓     ✓     ✓     ✓     ✓     ✓     ✓     ✓     ✓     ✓     ✓     ✓     ✓     ✓     ✓     ✓     ✓     ✓     ✓     ✓     ✓     ✓     ✓     ✓     ✓     ✓     ✓     ✓     ✓     ✓     ✓     ✓     ✓     ✓     ✓     ✓     ✓     ✓     ✓     ✓     ✓     ✓     ✓     ✓     ✓     ✓     ✓     ✓     ✓     ✓     ✓     ✓     ✓     ✓     ✓     ✓     ✓     ✓     ✓     ✓     ✓     ✓     ✓     ✓     ✓     ✓     ✓     ✓     ✓     ✓     ✓     ✓     ✓     ✓     ✓     ✓     ✓     ✓     ✓     ✓     ✓     ✓     ✓     ✓     ✓     ✓     ✓     ✓     ✓     ✓     ✓     ✓     ✓     ✓     ✓     ✓     ✓     ✓     ✓     ✓     ✓     ✓     ✓     ✓     ✓     ✓     ✓     ✓     ✓     ✓     ✓     ✓     ✓     ✓     ✓     ✓     ✓     ✓     ✓     ✓     ✓     ✓     ✓     ✓     ✓     ✓     ✓     ✓     ✓     ✓     ✓     ✓     ✓     ✓     ✓     ✓     ✓     ✓     ✓     ✓     ✓     ✓     ✓     ✓     ✓     ✓     ✓     ✓     ✓     ✓     ✓     ✓ |

Rysunek 6 Zmieniony domyślny format pliku importu (na \*.xlsx)

## Uwagi końcowe

Znane problemy z plikami CSV:

- Nieparzysty cudzysłów, występujący np. w nazwie kontrahenta, może prowadzić do nieprawidłowego podziału granic pól, i w efekcie do "ściśnięcia" wielu następnych wierszy w jedną komórkę wczytywanego arkusza. Należy sprawdzać linie zapisywane do pliku CSV pod tym kątem.
- Przy wczytywaniu danych z plików o rozszerzeniu \*.csv Excel stara się być "mądrzejszy od użytkownika" i potrafi zamienić np. symbol faktury zapisany jako "8/02/2017" (bez cudzysłowu) na datę, zapisaną w dodatku jako liczbę: 42949. Obejście: albo ujmować wszystkie wartości tekstowe w cudzysłów, albo zmienić rozszerzenie plików importu na \*.TAB (zawartość takiego pliku pozostawiamy wtedy bez zmian nadal może być rozdzielany przecinkami).